## **GPPSS Wireless Instructions for Microsoft Windows 10**

- 1. Right click the Wireless Network Connection icon on the Taskbar.
- 2. Click Open Network and Sharing Center.
- 3. Click Network and Sharing Center.
- 4. Click Set up a new connection or network

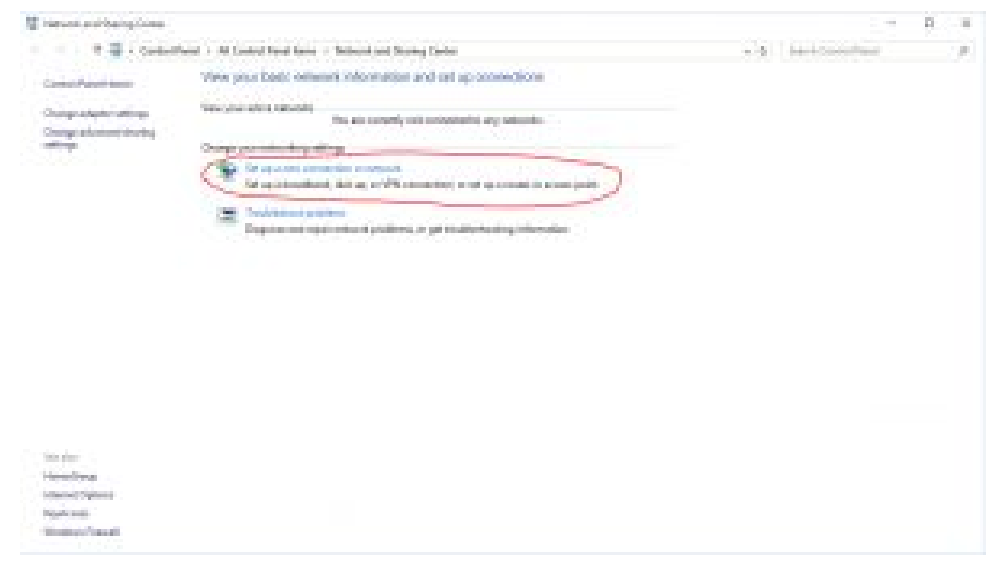

5. Click Manually connect to a wireless network, then click next.

| - |                                                                                                    | -    | D   | Х    |
|---|----------------------------------------------------------------------------------------------------|------|-----|------|
| 6 | 😤 Set Up a Connection or Network                                                                     |      |     |      |
|   | Choose a connection option                                                                           |      |     |      |
|   | Connect to the Internet<br>Set up a broadband or dial-up connection to the Internet.                 |      |     |      |
|   | Set up a new network<br>let up a new router or access point.                                         |      |     |      |
|   | Manually connect to a windess network<br>Connect to a hidden network or coulds a new winders profile |      |     |      |
|   | Connect to a workplace<br>Set up a dial-up or VPN connection to your workplace.                      |      |     |      |
|   |                                                                                                    |      |     |      |
|   | 0                                                                                                    | Next | Car | ncel |

- 6. Under Information for the wireless network you want to add
  - a. Enter GPPSS-Secure into the Network name field.
  - b. Select **WPA2-Enterprise** in the **Security type** dropdown menu.

- c. Select **AES** in the **Encryption type** dropdown menu.
- d. Check to select Start this connection automatically.
- e. Click Next.

|    |          |      |                                |                                                                                                    |        |          |     | $\times$ |
|----|----------|------|--------------------------------|----------------------------------------------------------------------------------------------------|--------|----------|-----|----------|
|    |          | ~    | 💐 Manually connect to          | a wireless network                                                                                                    |        |          |     |          |
|    |          |      | Enter information              | for the wireless network you want                                                                                                    | to a   | add      |     |          |
|    |          |      | Network name:                  | GPPSS-Secure                                                                                                    |        |          |     |          |
|    |          | - 23 | Security type:                 | WPA2-Enterprise ~                                                                                                    |        |          |     |          |
|    |          |      | Encryption type:               | AES ~                                                                                                    |        |          |     |          |
|    |          |      | Security Key:                  | Hid                                                                                                    | le cha | racters  |     |          |
|    |          |      | ✓ Start this connection        | ion automatically                                                                                                    |        |          |     |          |
|    |          |      | Connect even if the            | ne network is not broadcasting                                                                                                    |        |          |     |          |
|    |          |      | Warning: If you se             | elect this option, your computer's privacy mig                                                                                                    | ht be  | at risk. |     |          |
|    |          |      |                                |                                                                                                    |        |          |     |          |
|    |          |      |                                |                                                                                                    |        |          |     |          |
|    |          | 1    |                                |                                                                                                    |        | -        |     |          |
|    | f.       |      |                                |                                                                                                    |        | Next     | Can | cel      |
| 7. | Click Ch | nano | ae connection s                | settinas.                                                                                                    |        |          |     |          |
|    |          |      | <b>y</b>                       | <b>..</b> . <b>..........................................................................................................................................................................................................................................................................................................................................................................................</b> <i>.</i> <b>.</b> <i><b>..</b></i> |        |          |     | $\sim$   |
|    |          |      | 100                            | N D N                                                                                                    |        |          |     | ~        |
|    |          | ~    | Manually connect to            | a wireless network                                                                                                    |        |          |     |          |
|    |          |      | Successfully added             | d GPPSS-Secure                                                                                                    |        |          |     |          |
|    |          |      | → Change con<br>Open the conne | nnection settings<br>ection properties so that I can change the setti                                                                                                    | ngs.   |          |     |          |
|    |          |      |                                |                                                                                                    |        |          |     |          |
|    |          |      |                                |                                                                                                    |        |          |     |          |
|    |          |      |                                |                                                                                                    |        |          |     |          |
|    |          |      |                                |                                                                                                    |        |          |     |          |

Close

a.

8. The **Connection** tab should look like this:

| Connection Committee                                             |                                        |
|------------------------------------------------------------------|----------------------------------------|
| Connection Security                                              |                                        |
| Name:                                                            | GPPSS-Secure                           |
| SSID:                                                            | GPPSS-Secure                           |
| Network type:                                                    | Access point                           |
| Network availability:                                            | All users                              |
| network Connect even if th (SSID) Enable Intel connect Configure | e network is not broadcasting its name |
|                                                                  | OK Can                                 |

9. Click on the **Security** tab, then **Settings**.

a.

a.

| Security type:                                                             | WPA2-Enterprise                                               | ~        |
|----------------------------------------------------------------------------|---------------------------------------------------------------|----------|
| Encryption type:                                                           | AES                                                           | ~        |
|                                                                            |                                                               |          |
| Choose a network a                                                         | uthentication method:                                         | -        |
|                                                                            | 1                                                             |          |
| Microsoft: Protecte                                                        | d EAP (PEAP) $\sim$ (                                         | Settings |
| Marosoft: Protecte<br>Remember my a<br>time I'm logged a                   | d EAP (PEAP) $\sim$ (<br>redentials for this connection<br>in | Settings |
| Marasoft: Protecte<br>Remember my a<br>time Tm logged o<br>Advanced settin | d EAP (PEAP) ~ (<br>edentials for this connection<br>in       | Settings |

10. Uncheck **Verify the server's identity by validating the certificate**, then click the **Configure** button.

| A verify the server's identity by validating the certif |                   |
|---------------------------------------------------------|-------------------|
| Connect to these servers (examples or v1) srv2).        | "(.srv3l,com)r    |
| Trusted Root Certification Authorities:                 |                   |
| AddTrust External CA Root                               | A                 |
| Baltimore CyberTrust Root                               |                   |
| Class 3 Public Primary Certification Authority          |                   |
| DigiCert Global Root CA                                 |                   |
| DigCert High Assurance EV Root CA                       |                   |
| Entrust root Centification Authority (2045)             | 4                 |
| <                                                       |                   |
| and an an a star and a star and a                       |                   |
| concedents before connecting:                           |                   |
| Tell user if the server's identity can't be verified    |                   |
| ect Authentication Methodi                              | Sector Contractor |
| cured password (EAP-MSDHAP v2) ~                        | Configure.        |
| Enable Fast Reconnect                                   | ~                 |
| Disconnect if server does not present cryptobinding     | TLY               |
| Enable Identity Privacy                                 |                   |
|                                                         |                   |

a.

11. Make sure the **Automatically use my Windows logon name and password (and domain if any)** checkbox is unchecked. Finally click **OK**.

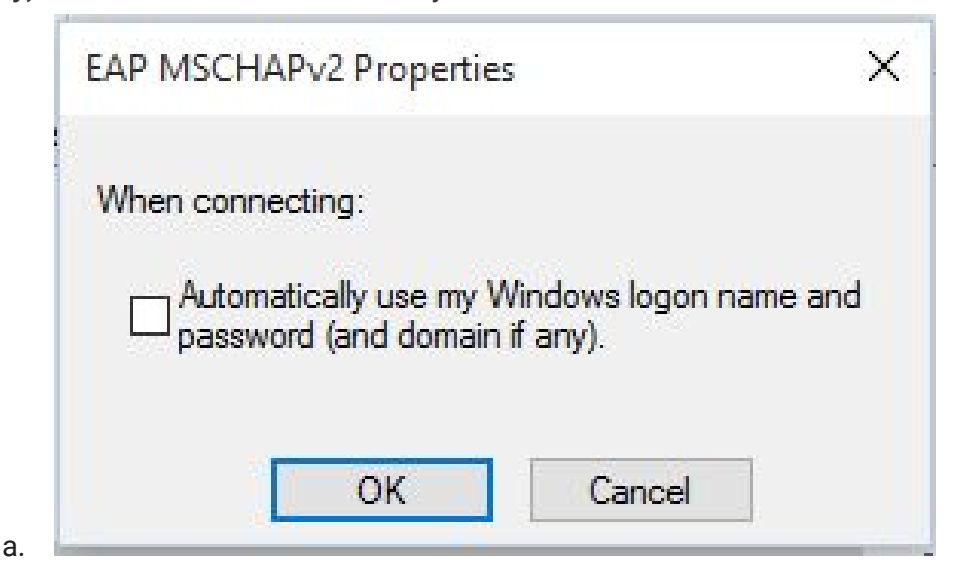

- b. Click **OK** to close Protected EAP Properties.
- 12. In the Security tab, click on **Advanced Settings**.

| Security type: WPA2-Enterprise<br>Encryption type: AES<br>Choose a network authentication method:<br>Microsoft: Protected EAP (PEAP)<br>Remember my credentials for this connection each time 1'm logged on | Security type:<br>Encryption type:           | WPA2-Enterpr<br>AES            | ise       |          | w. |
|----------------------------------------------------------------------------------------------------|----------------------------------------------|--------------------------------|-----------|----------|----|
| Encryption type: <u>AES</u> ~<br>Choose a network authentication method:<br>Microsoft: Protected EAP (PEAP) ~ <u>Settings</u><br>Remember my credentials for this connection each<br>time I'm logged on     | Encryption type:                             | AES                            |           |          |    |
| Choose a network authentication method;<br>Microsoft: Protected EAP (PEAP) Settings<br>Remember my credentials for this connection each<br>time I'm logged on<br>Advanced settings                          |                                              |                                |           | 12       | w. |
| Remember my credentials for this connection each time I'm logged on                                                                                                    | Choose a network aut<br>Microsoft: Protected | thentication met<br>EAP (PEAP) | hod:<br>v | Settings |    |
| Advanced settings                                                                                                    | time I'm logged on                           | dentials for this              | connectio | n each   |    |
| Advanced settings                                                                                                    |                                              |                                |           |          |    |
|                                                                                                    | Advanced settings                            | $\supset$                      |           |          |    |
|                                                                                                    |                                              |                                |           |          |    |
|                                                                                                    |                                              |                                |           |          |    |

13. Check **Specify Authentication mode** and choose **User Authentication**.

a.

| Delete medentials for all us             | Save                 | credental |
|------------------------------------------|----------------------|-----------|
|                                          |                      |           |
| Enable single sign on for this n         | etwork               |           |
| Perform immediately before               | e user logan         |           |
| OPerform immediately after               | user logon           |           |
| Maximum delay (seconds):                 | 10                   | ÷         |
| Allow additional dialogs to b<br>sign on | be displayed durin   | g single  |
| This network uses separate               | e virtual LANs for i | nachine   |
| and user authentication                  |                      |           |
|                                          |                      |           |
|                                          |                      |           |
|                                          |                      |           |
|                                          |                      |           |

- b. Click Save credentials
- c. User name: your GPPSS User ID
- d. Password: your GPPSS password
- e. Click **OK**

| Windows Security                                                             |                                                                | ×  |
|------------------------------------------------------------------------------|----------------------------------------------------------------|----|
| Save credentials                                                             |                                                                |    |
| Saving your credentials allows your network when you're not logged updates). | our computer to connect to the<br>on (for example, to download |    |
| ОК                                                                           | Cancel                                                         | I, |

- 14. Click **OK** to close **GPPSS-Secure** Wireless Network properties.
- 15. Click **Close** to complete the setup.

f.

- 16. Click on the wireless symbol on the bottom right hand corner to bring up the Networks menu.
- 17. Select and connect to the **GPPSS-Secure** network.
- 18. You should now be connected to the **GPPSS-Secure** network.